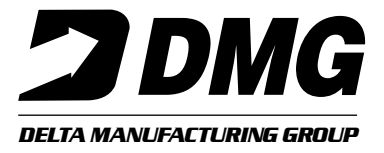

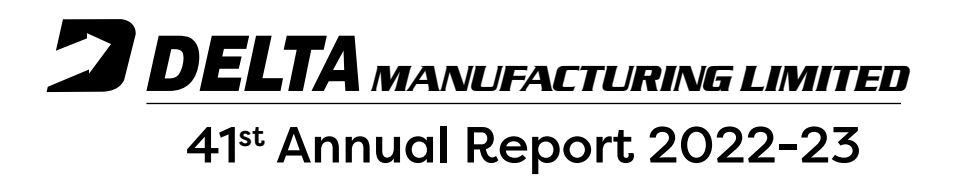

## DELTA MANUFACTURING LIMITED

#### THE BOARD OF DIRECTORS

- Mr. Jaydev Mody Dr. Ram H. Shroff Ms. Anjali Mody Mr. Darius Khambatta Mr. Javed Tapia Mr. Rajesh Jaggi Dr. Vrajesh Udani
- Non-Executive Chairman Managing Director and Executive Vice Chairman Non-Executive Director Independent Director Independent Director Independent Director Independent Director

## CHIEF FINANCIAL OFFICER AND CEO

Mr. Abhilash Sunny

#### **COMPANY SECRETARY & COMPLIANCE OFFICER**

Ms. Madhuri Deokar Email Id.: <u>secretarial@dmltd.in</u>

### **REGISTERED OFFICE**

B-87, MIDC, Ambad, Nasik - 422 010, Maharashtra.

#### PLANT LOCATION

- 1. B-87, MIDC, Ambad, Nashik-422010, Maharashtra
- 2. Plot No. 101-103, 19<sup>th</sup> Street, MIDC, Satpur, Nashik 422 207, Maharashtra

#### STATUTORY AUDITORS

M/s. M H S & Associates Chartered Accountants

### BANKERS

Axis Bank Limited

### **REGISTRAR & SHARE TRANSFER AGENTS**

Purva Sharegistry (India) Private Limited

Registred Office: Unit No. 9, Ground Floor, Shivshakti Industrial Estate J. R. Boricha Marg, Lower Parel (E), Mumbai-400 011, Phone : (022) 3199 8810 / 4961 4132 E-mail : <u>support@purvashare.com</u>

## SHARES LISTED ON

BSE Limited (Script Code: 504286) National Stock Exchange of India Limited (Symbol: DELTAMAGNT)

#### Ъ Ь CONTENT Notice 1 Directors' Report 14 Management Discussions and Analysis Report 32 Corporate Governance Report 42 Independent Auditors' Report 65 **Balance Sheet** 76 Statement of Profit and Loss 78 Statement of Changes in Equity 80 **Cash Flow Statement** 81 Notes to Financial Statements 83 **Consolidated Financial Statements** 132 ф њ

## ANNUAL REPORT 2022-2023

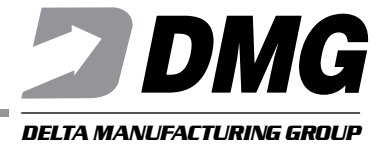

## NOTICE

Notice is hereby given that the 41<sup>st</sup> Annual General Meeting (AGM) of Members of Delta Manufacturing Limited (the Company) will be held on Thursday, 14<sup>th</sup> September, 2023 at 03.30 p.m. (IST) through Video Conferencing (VC)/Other Audio Visual Means (OAVM) to transact the following business:

## **ORDINARY BUSINESS:**

- 1. To receive, consider and adopt the Audited Financial Statement (including the Consolidated Financial Statement) for the financial year ended 31<sup>st</sup> March, 2023 together with the Reports of the Board of Directors and the Auditors thereon.
- 2. To appoint a director in place of Ms. Anjali Mody (DIN: 02784924), who retires by rotation and being eligible offers herself for re-appointment.
- 3. To re-appoint M/s. M H S & Associates, Chartered Accountants as Statutory Auditors of the Company for second term.

To consider and if thought fit, to pass the following resolution as an Ordinary Resolution:

"**RESOLVED THAT** pursuant to Section 139, 142 and other applicable provisions, if any of the Companies Act, 2013 ("the Act") and the Companies (Audit and Auditors) Rules, 2014 (the Rules) (including any statutory modification(s) or re-enactment(s) thereof for the time being in force) and pursuant to recommendation made by the Audit Committee and Board of Directors of the Company, M/s. M H S & Associates, Chartered Accountants (Firm Reg. No. 141079W) be and are hereby re-appointed as Statutory Auditors of the Company to hold office for second term of five consecutive years who shall hold the office from the conclusion of this Annual General Meeting (AGM) of the Company till the conclusion of 46<sup>th</sup> AGM of the Company to be held in the calendar year 2028, at such remuneration plus applicable taxes and out-of-pocket expenses, as may be mutually agreed between the Board of Directors of the Company and the Statutory Auditors from time to time."

"**RESOLVED FURTHER THAT** the Board of Directors of the Company (including any committee thereof), be and are hereby authorised to decide and finalise the terms and conditions of appointment, including the remuneration of the Statutory Auditors."

## NOTES:

- 1. In terms of General Circular Nos. 14/2020 dated 8<sup>th</sup> April, 2020, 17/2020 dated 13<sup>th</sup> April, 2020, 20/2020 dated 5<sup>th</sup> May, 2020 and subsequent circulars issued in this regard, the latest being 10/2022 dated 28<sup>th</sup> December, 2022 (collectively referred to as 'MCA Circulars') issued by the Ministry of Corporate Affairs ('MCA'), the AGM is being held through VC/ OAVM without the physical presence of the Members at a common venue. In compliance with the applicable provisions of the Companies Act, 2013 ('the Act'), the Securities and Exchange Board of India (Listing Obligations and Disclosure Requirements) Regulations, 2015 ('SEBI Listing Regulations') and the MCA Circulars, the AGM of the Company is being held through VC/OAVM.
- 2. As the AGM is being conducted through VC/OAVM, the facility to appoint Proxy to attend and cast vote for the members is not available for this AGM. However, the Body Corporates are entitled to appoint authorised representative to attend the AGM through VC/OAVM and participate therein and cast their votes through e-voting. Corporate Members are required to send, (before e-voting/attending AGM) a duly certified copy of the Board Resolution authorizing their representative to attend and vote at the AGM, pursuant to section 113 of the Companies Act, 2013 (the Act) on the e-mail id <u>secretarial@dmltd.in</u>.
- 3. The Members can join the AGM in the VC/OAVM mode 15 minutes before and after the scheduled time of the commencement of the Meeting by followingthe procedure mentioned in the Notice. The facilityof participation at the AGM through VC/OAVM will be made available for 1000 members on first come first served basis. This will not include large Shareholders (Shareholders holding 2% or more shareholding), Promoters, Institutional Investors, Directors,

Key Managerial Personnel, the Chairpersons of the Audit Committee, Nomination and Remuneration Committee and Stakeholders Relationship Committee, Auditors etc. who are allowed to attend the AGM without restriction on account of first come first served basis.

- 4. The attendance of the Members attending the AGM through VC/OAVM will be counted for the purpose of reckoning the quorum under Section 103 of the Act.
- 5. Pursuant to the provisions of Section 108 of the Act read with Rule 20 of the Companies (Management and Administration) Rules, 2014 (as amended) Regulation 44 of SEBI Listing Regulations (as amended), in line with MCA Circulars and SEBI circular no. SEBI/HO/CFD/CMD/CIR/P/2020/242 dated 9<sup>th</sup> December, 2020 the Company is providing facility of remote e-voting to its Members in respect of the business to be transacted at the AGM. For this purpose, the Company has entered into an agreement with National Securities Depository Limited (NSDL) for facilitating voting through electronic means, as the authorized agency. The facility of casting votes by a member using remote e-voting system as well as voting on the date of the AGM will be provided by NSDL.
- 6. In line with the MCA Circular No. 17/2020 dated 13<sup>th</sup> April, 2020, the Notice calling the AGM has been uploaded on the website of the Company at <u>www.deltamagnets.com</u>. The Notice can also be accessed from the websites of the Stock Exchanges i.e. BSE Limited and National Stock Exchange of India Limited at <u>www.bseindia.com</u> and <u>www.nseindia.com</u> respectively and the AGM Notice is also available on the website of NSDL (agency for providing the Remote e-Voting facility) i.e. <u>www.evoting.nsdl.com</u>.

AGM has been convened through VC/OAVM in compliance with applicable provisions of the Act read with MCA Circulars as issued from time to time.

- 7. In terms of Section 152 of the Act, Ms. Anjali Mody (DIN: 02784924) Director, shall retire by rotation at the ensuing AGM and being eligible, offers herself for re-appointment. The Board of Directors of the Company recommends re-appointment of Ms. Anjali Mody. Details of Ms. Anjali Mody, Director, proposed to be appointed/re-appointed at the ensuing AGM, as required by Regulation 26(4) and 36(3) of the Listing Regulations and Secretarial Standards on General Meetings (SS-2) are forming part of this Notice. Requisite declarations havebeen received from the Director for her appointment/re-appointment. An explanatory statement pursuant to the Securities and Exchange Board of India (Listing Obligations and Disclosure Requirements) Regulations, 2015 ('Listing Regulations'), in regard to the item no. 3 is annexed hereto.
- 8. The Register of Beneficial Owners, Register of Members and Share Transfer Books of the Company will remain closed from Friday, 8<sup>th</sup> September, 2023 to Thursday, 14<sup>th</sup> September, 2023 (both days inclusive), for the purpose of AGM.
- 9. The Register of Directors and Key Managerial Personnel and their shareholding maintained under section 170 of the Act, The Register of Contracts or Arrangements in which the Directors are interested under section 189 of the Act and all other documents referred to the Notice will be available for inspection in electronic mode. Members can inspect the same by sending email to <u>secretarial@dmltd.in</u>.
- 10. Unclaimed Dividends:
  - a. Members are requested to note that pursuant to the Scheme of Amalgamation between the Company, Arrow Textiles Limited (First Transferor Company or ATL) and MMG India Private Limited (Second Transferor Company or MMG) and respective shareholders as approved by Hon'ble National Company Law Tribunal, Mumbai bench (NCLT) by its order dated 27<sup>th</sup> December, 2019 (the Scheme), ATL amalgamated with the Company. As per the provisions of section 124(5) and section 124(6) of the Act, dividends declared by ATL not encashed/claimed by the members, within a period of seven years from the date of declaration of dividend, shall be transferred by the Company to the IEPF along with all the shares in respect of which dividend has not been paid or claimed for the period of seven years.

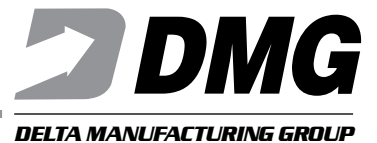

- b. Members/claimants whose shares, unclaimed dividend have been transferred to the IEPF, as the case may be, may claim the shares or apply for refund by making an application to the IEPF Authority in Form IEPF-5 (available on <a href="https://www.iepf.gov.in">https://www.iepf.gov.in</a>) along with requisite fees, if any, as decided by the IEPF Authority from time to time. The Member/claimant can file only one consolidated claim in a financial year as per the IEPF Rules.
- c. The details of the unpaid/unclaimed dividend are available on the website of the Company i.e. <u>www.deltamagnets.com</u>

It is in the Members' interest to claim any un-encashed dividends and for future, opt for Electronic Clearing Service, so that dividends if any paid by the Company are credited to the Members' account on time.

11. Unclaimed Proceeds of Fractional Shares:

Members of the Company are requested to note that as per the provisions of section 124(5) and section 124(6) of the Act, proceeds of fractional shares not claimed by the Member of the Company, within a period of seven years from the date of sale of shares, shall be transferred by the Company to the IEPF.

- 12. In compliance with the aforesaid MCA Circulars and SEBI Circulars dated 12<sup>th</sup> May, 2020, 15<sup>th</sup> January, 2021 and 05<sup>th</sup> January, 2023 respectively, Notice of the AGM along with the Annual Report 2022-23 is being sent only through electronic mode to those Members whose email addresses are registered with the Company/Depositories. Members may note that the Notice and Annual Report 2022-23 will also be available on the Company's website <u>www.deltamagnets.com</u>, websites of the Stock Exchanges i.e. BSE Limited and National Stock Exchange of India Limited at <u>www.bseindia.com</u> and <u>www.nseindia.com</u> respectivelyand on the website of NSDL <u>www.evoting.nsdl.com</u>
- 13. Members are requested to register/update their e-mail addresses with the Depository Participant (DP) (in case of shares held in dematerialized form) or with Registrar and Share Transfer Agent (RTA) (in case of shares held in physical form) which will help us in prompt sending of notices, annual reports and other shareholder communications in electronic form.
- 14. SEBI vide its Circular No. SEBI/HO/MIRSD/MIRSD-PoD-1/P/CIR/2023/37 dated 16<sup>th</sup> March, 2023, in supersession of earlier circular(s) issued on the subject, has prescribed common and simplified norms for processing investor's service request by RTAs and norms for furnishing PAN, KYC (contact details, bank details and specimen signature), and nomination details. As per the said Circular, it is mandatory for the members holding shares in physical form to register PAN, KYC and Nomination details. Members holding shares in physical form are requested to register their PAN, e-mail id, bank details and other KYC details by filling Form ISR-1, update signature by filling Form ISR-2 and update Nomination details by filling Form SH-13 or declaration of opt out of Nomination by filling Form ISR-3 or cancel nomination by filling form SH-14 and send the respective forms to Purva Sharegistry (India) Private Limited at 9 Shiv Shakti Industrial Estate, J R Boricha Marg, Lower Parel (E), Mumbai-400011 or email the scanned copy to support@purvashare.com. The forms for updating the same are available at www.deltamagnets.com\_and on the website of our RTA at www.purvashare.com on or after 01<sup>st</sup> October, 2023, in case any of the above cited documents/ details are not available in the Folio(s), RTA shall be constrained to freeze such Folio(s). Members are requested to quote their Folio Numbers/Client ID/DP ID and contact details in all correspondence and consolidate their holdings into one Folio in case they hold share under multiple Folios in the identical order of names.

Any payments including dividend in respect of such frozen folios shall only be made electronically with effect from 01<sup>st</sup> April, 2024, upon registering the required details. The said physical folios shall be referred by the Company or RTA to the administering authority under the Prohibition of Benami Property Transactions Act, 1988 and/or Prevention of Money-Laundering Act, 2002, if they continue to remain frozen as on 31<sup>st</sup> December, 2025.

Shareholders holding shares in demat form who have not furnished nomination nor have submitted declaration for opting out of nomination, are required to register or opt out from nomination, as the case may be, on or before 30<sup>th</sup> September, 2023, failing which their trading accounts shall be frozen for trading and demat account shall be frozen for debits.

- 15. Members may please note that SEBI vide its Circular No. SEBI/HO/MIRSD/MIRSD\_RTAMB/P/CIR/2022/8 dated 25<sup>th</sup> January, 2022 has mandated the listed Companies to issue securities in dematerialized form only while processing service requests viz. Issue of duplicate securities certificate, claim from unclaimed suspense account, renewal/exchange of securities certificate, endorsement, sub-division/splitting of securities certificate, consolidation of securities certificates/folios, transmission and transposition. Accordingly, Members are requested to make service requests by submitting a duly filled and signed Form ISR-4, the format of which is available on the Company's website <u>www.deltamagnets.com</u> and on the website of the Company's RTA <u>www.purvashare.com</u>. It may be noted that any service request can be processed only after the folio is KYC Compliant.
- 16. SEBI vide its notification dated 24<sup>th</sup> January, 2022 has mandated that all requests for transfer of securities including transmission and transposition shall be processed only in dematerialized form. In view of the same and to eliminate all risks associated with the physical shares and avail various benefits of dematerialization Members are advised to dematerialise the shares held by them in physical form. Members can contact the Company or Purva Sharegistry (India) Private Limited for assistance in this regard.
- 17. The Company has appointed Mr. Ashish Kumar Jain (Membership No. 6058 and CP No. 6124) of M/s A.K. Jain & Co. to act as the Scrutinizer to scrutinize the entire e-voting process in a fair and transparent manner.
- 18. The venue of the meeting shall be deemed to be the Registered Office of the Company.
- 19. Any person holding shares in physical form and non- individual shareholders, who acquires shares of the Company and becomes member of the Company after the notice is sent through e-mail and holding shares as of the cut-off date i.e. Friday, 18<sup>th</sup> August, 2023 may obtain the login ID and password by sending a request at <u>evoting@nsdl.co.in</u> or Issuer/ RTA at <u>support@purvashare.com</u>. However, if you are already registered with NSDL for remote e-voting, then you can use your existing user ID and password for casting your vote. If you forgot your password, you can reset your password by using "Forgot User Details/Password" or "Physical User Reset Password" option available on <u>www.evoting.nsdl.com</u> or call on 022 4886 7000 and 022 2499 7000. In case of Individual Shareholder holding securities in demat mode who acquires shares of the Company and becomes a Member of the Company after sending of the Notice and holding shares as of the cut-off date i.e. Thursday, 7<sup>th</sup> September, 2023 may follow steps mentioned in the Notice of the AGM under "Access to NSDL e-Voting system".
- 20. Since the AGM will be held through VC/OAVM, the Route Map is not annexed to this Notice.
- 21. Voting through electronic means:

In compliance with the provisions of section 108 of the Act read with the Companies (Management and Administration) Rules, 2014 (including any statutory modification(s), clarification(s), exemption(s) or re-enactment(s) thereof for the time being in force), Regulation 44 of the SEBI Listing Regulations and SS – 2, the Company is providing to its Members with the facility to cast their vote electronically ("remote e-Voting") using an electronic voting system provided by NSDL, on all the business items set forth in the Notice of AGM and the business may be transacted through such remote e-voting. The instructions for remote e-Voting explain the process and manner for generating/ receiving the password and for casting of vote(s) in a secure manner. However, the Members are requested to take note of the following items:

# THE INSTRUCTIONS FOR MEMBERS FOR REMOTE E-VOTING AND JOINING GENERAL MEETING ARE AS UNDER:-

The remote e-voting period begins on Sunday, 10<sup>th</sup> September, 2023 at 09:00 a.m. and ends on Wednesday, 13<sup>th</sup> September, 2023 at 05:00 p.m. The remote e-voting module shall be disabled by NSDL for voting thereafter. The Members, whose names appear in the Register of Members/Beneficial Owners as on the (cut-off date) i.e. Thursday, 7<sup>th</sup> September, 2023 may cast their vote electronically. The voting right of shareholders shall be in proportion to their share in the paid-up equity share capital of the Company as on the cut-off date, being Thursday, 7<sup>th</sup> September, 2023.

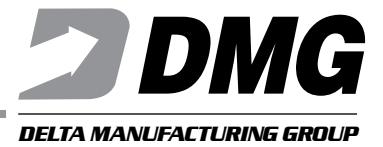

## How do I vote electronically using NSDL e-Voting system?

The way to vote electronically on NSDL e-Voting system consists of "Two Steps" which are mentioned below:

## Step 1: Access to NSDL e-Voting system

## A. Login method for e-Voting and joining virtual meeting for Individual shareholders holding securities in demat mode

In terms of SEBI circular dated 9<sup>th</sup> December, 2020 on e-Voting facility provided by Listed Companies, Individual shareholders holding securities in demat mode are allowed to vote through their demat account maintained with Depositories and Depository Participants. Shareholders are advised to update their mobile number and email Id in their demat accounts in order to access e-Voting facility.

| Login method for Individual | shareholders holding | securities in | demat mode is | aiven below: |
|-----------------------------|----------------------|---------------|---------------|--------------|
|                             |                      |               |               |              |

| Type of shareholders                                                   |    | Login Method                                                                                                    |  |  |
|------------------------------------------------------------------------|----|----------------------------------------------------------------------------------------------------|--|--|
| Individual Shareholders holding securities<br>in demat mode with NSDL. | 1. | Existing <b>IDeAS</b> user can visit the e-Services website of NSDL Viz.<br><u>https://eservices.nsdl.com</u> either on a Personal Computer or on a mobile. On the e-Services home page click on the "Beneficial Owner" icon under "Login" which is available under 'IDeAS' section , this will prompt you to enter your existing User ID and Password. After successful authentication, you will be able to see e-Voting services under Value added services. Click on "Access to e-Voting" under e-Voting services and you will be able to see e-Voting page. Click on company name or e-Voting service provider i.e. NSDL and you will be re-directed to e-Voting website of NSDL for casting your vote during the remote e-Voting period or joining virtual meeting & voting during the meeting. |  |  |
|                                                                        | 2. | If you are not registered for IDeAS e-Services, option to register is<br>available at <u>https://eservices.nsdl.com</u> .Select <b>"Register Online for</b><br><b>IDeAS Portal"</b> or click at <u>https://eservices.nsdl.com/SecureWeb/</u><br><u>IdeasDirectReg.jsp</u>                                                                                                    |  |  |
|                                                                        | 3. | Visit the e-Voting website of NSDL. Open web browser by typing the following URL: <u>https://www.evoting.nsdl.com/</u> either on a Personal Computer or on a mobile. Once the home page of e-Voting system is launched, click on the icon "Login" which is available under 'Shareholder/Member' section. A new screen will open. You will have to enter your User ID (i.e. your sixteen digit demat account number hold with NSDL), Password/OTP and a Verification Code as shown on the screen. After successful authentication, you will be redirected to NSDL Depository site wherein you can see e-Voting page. Click on company name or <b>e-Voting service provider i.e. NSDL</b> and you will be redirected to e-Voting period or joining virtual meeting & voting during the meeting.        |  |  |

| Type of shareholders                                                                                         | Login Method                                                |                                                                                                    |  |
|----------------------------------------------------------------------------------------------------|-------------------------------------------------------------|----------------------------------------------------------------------------------------------------|--|
|                                                                                                    | 4.                                                          | Shareholders/Members can also download NSDL Mobile App "NSDL<br>Speede" facility by scanning the QR code mentioned below for<br>seamless voting experience.                                                                                                    |  |
|                                                                                                    |                                                             | NSDL Mobile App is available on                                                                                                    |  |
|                                                                                                    |                                                             | 💣 App Store 🛛 🔈 Google Play                                                                                                    |  |
|                                                                                                    |                                                             |                                                                                                    |  |
| Individual Shareholders holding securities<br>in demat mode with CDSL                                        | 1.                                                          | Users who have opted for CDSL Easi / Easiest facility, can login<br>through their existing user id and password. Option will be made<br>available to reach e-Voting page without any further authentication.<br>The users to login Easi /Easiest are requested to visit CDSL website<br>www.cdslindia.com and click on login icon & New System Myeasi Tab<br>and then user your existing my easi username & password.                                                                                                    |  |
|                                                                                                    | 2.                                                          | After successful login the Easi / Easiest user will be able to see<br>the e-Voting option for eligible Companies where the evoting is in<br>progress as per the information provided by company. On clicking<br>the evoting option, the user will be able to see e-Voting page of the<br>e-Voting service provider for casting your vote during the remote<br>e-Voting period or joining virtual meeting & voting during the meeting.<br>Additionally, there is also links provided to access the system of all<br>e-Voting Service Providers, so that the user can visit the e-Voting<br>service providers' website directly.       |  |
|                                                                                                    | 3.                                                          | If the user is not registered for Easi/Easiest, option to register is available at CDSL website <u>www.cdslindia.com</u> and click on login & New System Myeasi Tab and then click on registration option.                                                                                                    |  |
|                                                                                                    | 4.                                                          | Alternatively, the user can directly access e-Voting page by providing<br>Demat Account Number and PAN No. from a e-Voting link available<br>on <u>www.cdslindia.com</u> home page. The system will authenticate the<br>user by sending OTP on registered Mobile & Email as recorded in<br>the Demat Account. After successful authentication, user will be able<br>to see the e-Voting option where the e-Voting is in progress and also<br>able to directly access the system of all e-Voting Service Providers.                                                                                                    |  |
| Individual Shareholders (holding<br>securities in demat mode) login through<br>their depository participants | You<br>thr<br>e-\<br>Cli<br>site<br>Cli<br>wil<br>the<br>me | You can also login using the login credentials of your demat account<br>through your Depository Participant registered with NSDL/CDSL for<br>e-Voting facility. Upon logging in, you will be able to see e-Voting option.<br>Click on e-Voting option, you will be redirected to NSDL/CDSL Depository<br>site after successful authentication, wherein you can see e-Voting feature.<br>Click on company name or e-Voting service provider i.e. NSDL and you<br>will be redirected to e-Voting website of NSDL for casting your vote during<br>the remote e-Voting period or joining virtual meeting & voting during the<br>meeting. |  |

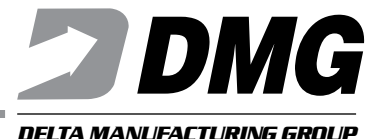

<u>Important note:</u> Members who are unable to retrieve User ID/ Password are advised to use Forget User ID and Forget Password option available at abovementioned website.

Helpdesk for Individual Shareholders holding securities in demat mode for any technical issues related to login through Depository i.e. NSDL and CDSL.

| Login type                                                         | Helpdesk details                                                                                                    |
|--------------------------------------------------------------------|----------------------------------------------------------------------------------------------------|
| Individual Shareholders holding securities in demat mode with NSDL | Members facing any technical issue in login can contact NSDL helpdesk<br>by sending a request at <u>evoting@nsdl.co.in</u> or call at 022 - 4886 7000<br>and 022 - 2499 7000        |
| Individual Shareholders holding securities in demat mode with CDSL | Members facing any technical issue in login can contact CDSL helpdesk<br>by sending a request at <u>helpdesk.evoting@cdslindia.com</u> or contact at<br>toll free no. 1800 22 55 33 |

## B. Login Method for e-Voting and joining virtual meeting for shareholders other than Individual shareholders holding securities in demat mode and shareholders holding securities in physical mode.

### How to Log-in to NSDL e-Voting website?

- 1. Visit the e-Voting website of NSDL. Open web browser by typing the following URL: <u>https://www.evoting.nsdl.com/</u> either on a Personal Computer or on a mobile.
- 2. Once the home page of e-Voting system is launched, click on the icon "Login" which is available under 'Shareholder/Member' section.
- 3. A new screen will open. You will have to enter your User ID, your Password/OTP and a Verification Code as shown on the screen.

Alternatively, if you are registered for NSDL eservices i.e. IDEAS, you can log-in at <u>https://eservices.nsdl.com</u> with your existing IDEAS login. Once you log-in to NSDL eservices after using your log-in credentials, click on e-Voting and you can proceed to Step 2 i.e. Cast your vote electronically.

4. Your User ID details are given below :

| Manner of holding shares i.e. Demat<br>(NSDL or CDSL) or Physical |                                                         | Your User ID is:                                                                                                    |  |
|-------------------------------------------------------------------|---------------------------------------------------------|----------------------------------------------------------------------------------------------------|--|
| a)                                                                | For Members who hold shares in demat account with NSDL  | 8 Character DP ID followed by 8 Digit Client ID<br>For example if your DP ID is IN300*** and Client ID is 12*****<br>then your user ID is IN300***12*****. |  |
| b)                                                                | For Members who hold shares in demat account with CDSL. | 16 Digit Beneficiary ID<br>For example if your Beneficiary ID is 12************************************                                                    |  |
| C)                                                                | For Members holding shares in Physical Form.            | EVEN Number followed by Folio Number registered with the company<br>For example if folio number is 001*** and EVEN is 101456 then user ID is 101456001***  |  |

5. Password details for shareholders other than Individual shareholders are given below:

a) If you are already registered for e-Voting, then you can user your existing password to login and cast your vote.

- b) If you are using NSDL e-Voting system for the first time, you will need to retrieve the 'initial password' which was communicated to you. Once you retrieve your 'initial password', you need to enter the 'initial password' and the system will force you to change your password.
- c) How to retrieve your 'initial password'?
  - (i) If your email ID is registered in your demat account or with the company, your 'initial password' is communicated to you on your email ID. Trace the email sent to you from NSDL from your mailbox. Open the email and open the attachment i.e. a .pdf file. Open the .pdf file. The password to open the .pdf file is your 8 digit client ID for NSDL account, last 8 digits of client ID for CDSL account or folio number for shares held in physical form. The .pdf file contains your 'User ID' and your 'initial password'.
  - (ii) If your email ID is not registered, please follow steps mentioned below in process for those shareholders whose email ids are not registered.
- 6. If you are unable to retrieve or have not received the "Initial password" or have forgotten your password:
  - a) Click on "Forgot User Details/Password?" (If you are holding shares in your demat account with NSDL or CDSL) option available on www.evoting.nsdl.com.
  - b) "<u>Physical User Reset Password?</u>" (If you are holding shares in physical mode) option available on <u>www.</u> <u>evoting.nsdl.com</u>
  - c) If you are still unable to get the password by aforesaid two options, you can send a request at <u>evoting@nsdl.</u> <u>co.in</u> mentioning your demat account number/folio number, your PAN, your name and your registered address etc.
  - d) Members can also use the OTP (One Time Password) based login for casting the votes on the e-Voting system of NSDL.
- 7. After entering your password, tick on Agree to "Terms and Conditions" by selecting on the check box.
- 8. Now, you will have to click on "Login" button.
- 9. After you click on the "Login" button, Home page of e-Voting will open.

## Step 2: Cast your vote electronically and join General Meeting on NSDL e-Voting system.

## How to cast your vote electronically and join General Meeting on NSDL e-Voting system?

- 1. After successful login at Step 1, you will be able to see all the companies "EVEN" in which you are holding shares and whose voting cycle and General Meeting is in active status.
- Select "EVEN" of company for which you wish to cast your vote during the remote e-Voting period and casting your vote during the General Meeting. For joining virtual meeting, you need to click on "VC/OAVM" link placed under "Join Meeting".
- 3. Now you are ready for e-Voting as the Voting page opens.
- 4. Cast your vote by selecting appropriate options i.e. assent or dissent, verify/modify the number of shares for which you wish to cast your vote and click on "Submit" and also "Confirm" when prompted.
- 5. Upon confirmation, the message "Vote cast successfully" will be displayed.
- 6. You can also take the printout of the votes cast by you by clicking on the print option on the confirmation page.
- 7. Once you confirm your vote on the resolution, you will not be allowed to modify your vote.

## **General Guidelines for shareholders**

1. Institutional shareholders (i.e. other than individuals, HUF, NRI etc.) are required to send scanned copy (PDF/JPG Format) of the relevant Board Resolution/ Authority letter etc. with attested specimen signature of the duly authorized signatory(ies) who are authorized to vote, to the Scrutinizer by e-mail to <u>secretarial@dmltd.in</u> with a copy marked to <u>evoting@nsdl.co.in</u>. Institutional shareholders (i.e. other than individuals, HUF, NRI etc.) can also upload their Board

## 8 ANNUAL REPORT 2022-2023